## คู่มือการใช้งาน

ระบบประเมินความพึงพอใจของผู้เรียนที่มีต่อคุณภาพการจัดการเรียนการสอน และสิ่งสนับสนุนการเรียนรู้ คณะวิทยาการจัดการ มหาวิทยาลัยราชภัฏเชียงใหม่

1.เข้าระบบผ่าน http://www.management.cmru.ac.th/questionnaire

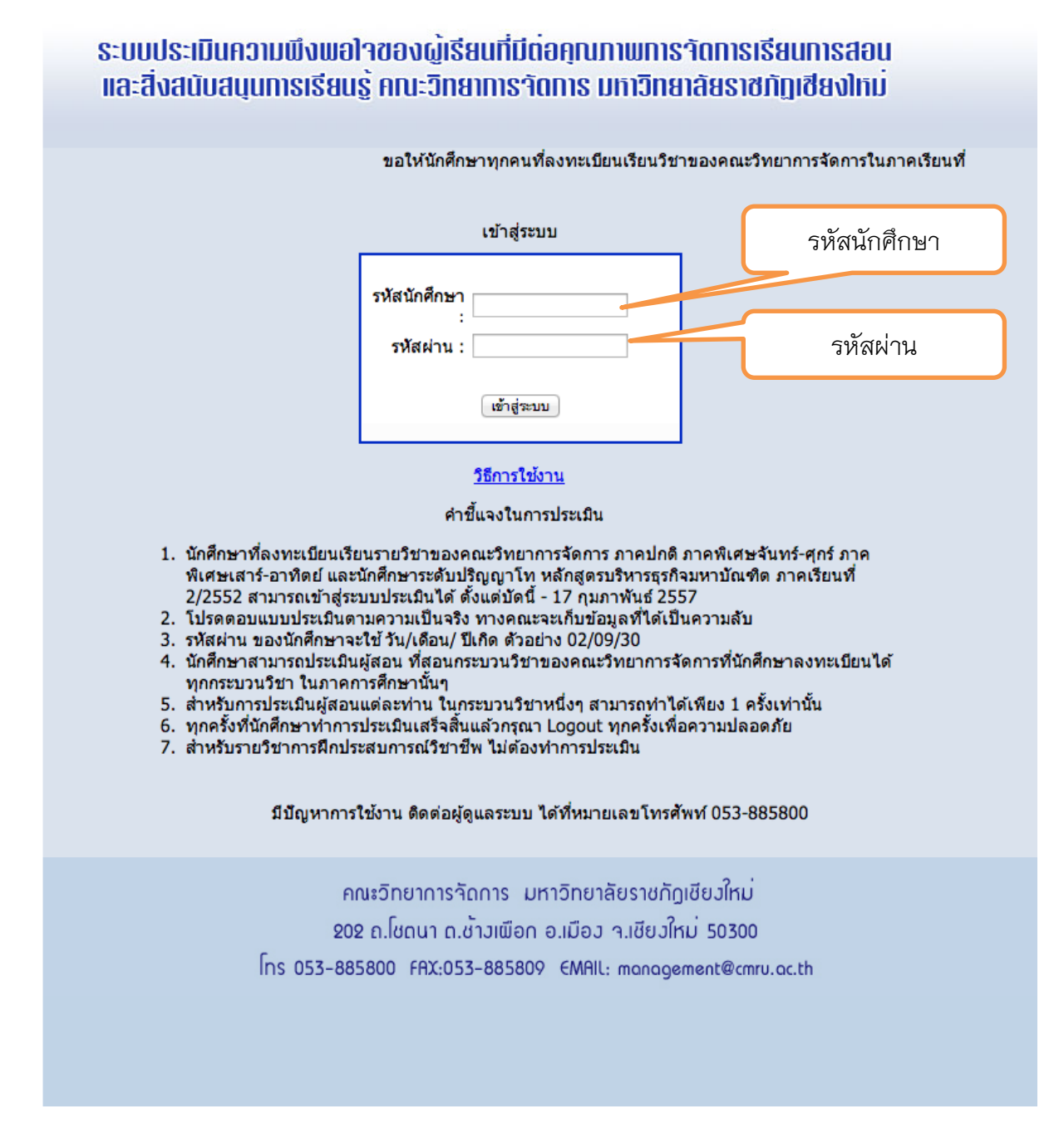

2.ทำการ LOGIN โดยการป้อนรหัสนักศึกษา และรหัสผ่าน (รหัสผ่านของนักศึกษา นั้นคือ วัน/ เดือน/ปี เกิดของนักศึกษา เช่น 29/09/33)

คณะวิทยาการจัดการ

มหาวิทยาลัยราชภัฏเชียงใหม่

3.เมื่อทำการ LOGIN ผ่านแล้ว จะแสดงหน้าจอหลัก จะแสดงรายวิชาที่นักศึกษาได้ทำการ ลงทะเบียนในเทอมนี้ และแสดงสถานะ การประเมิน

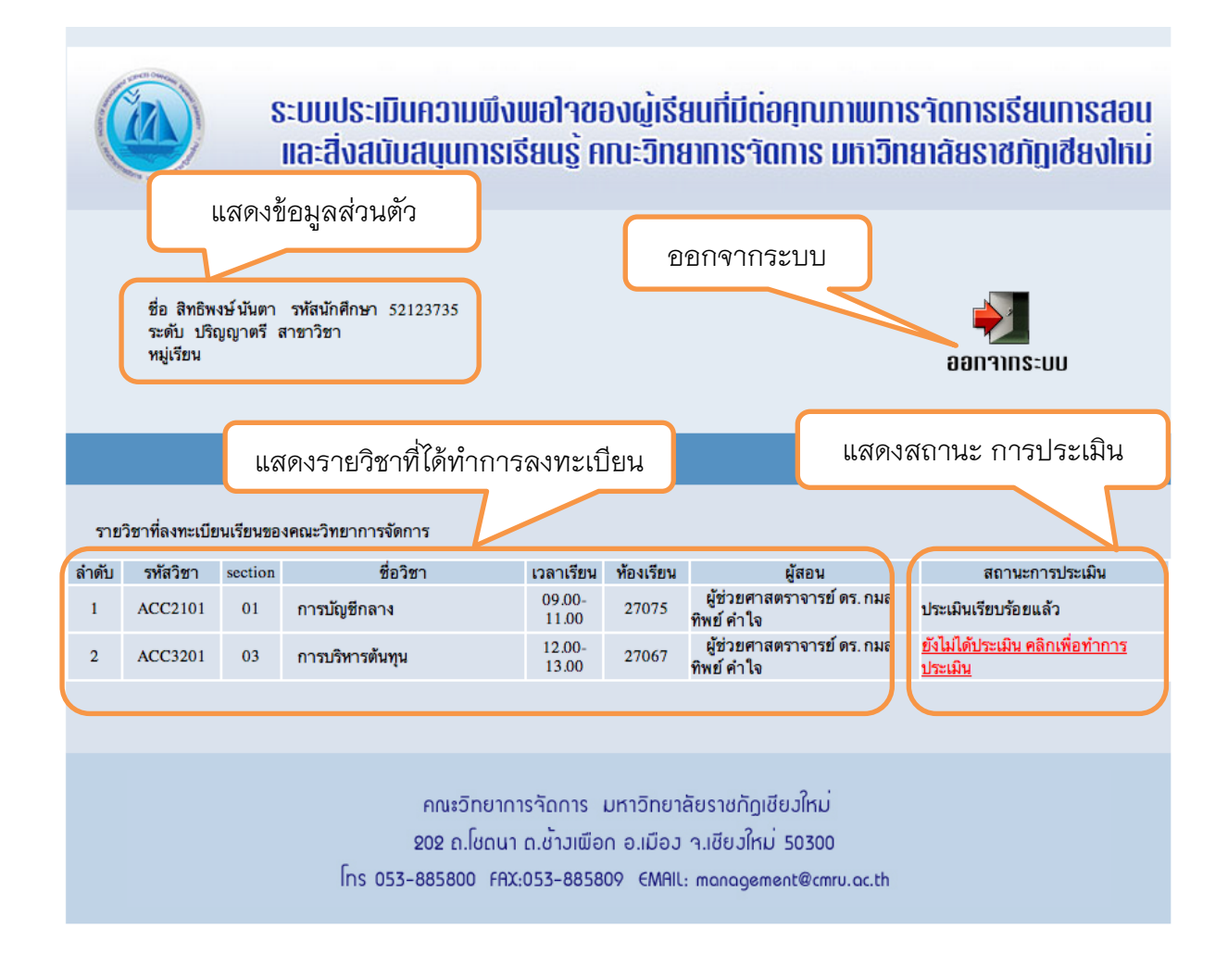

มหาวิทยาลัยราชภัฏเชียงใหม่

 4.เลือกทำการประเมินในแต่ละวิชา โดยทำการประเมินให้ครบทุกข้อ เมื่อทำการประเมิน แล้ว ทำการกดตกลง ทางระบบจะทำการบันทึกอัตโนมัติ แล้วทำการประเมินในรายวิชา อื่นๆในทุกรายวิชา

| บบสอบถามความพึงพอใจของผู้เรียนที่มีผลต่อการจัดการเ<br>คณะวิทยาการจัดการ มหาวิทยาลัยรา                                                 | เรียนกา<br>ชภัฏเชี                   | ารสอนแ<br>ยงใหม่ | ละสิ่งส | เนับสนุ | ุ่นการเ |
|----------------------------------------------------------------------------------------------------|--------------------------------------|------------------|---------|---------|---------|
| ชี้แจง                                                                                                    |                                      |                  |         |         |         |
| เบบประเมินนี้เป็นแบบประเมินความพึงพอใจของผู้เรียนที่มีผลต่อคุณภาพการจัด<br>เละสิ่งสนับสนุนการเรียนรู้ในแต่ละราบวิชาที่ศึกษา           | การเรียนก                            | ารสอน            |         |         |         |
| กรุณาทำเครื่องหมาย 🗸 ใบแบบประเมินทุกข้อ                                                                                               |                                      |                  |         |         |         |
| หัสวิชา ACC3201 section 03 ชื่อวิชา การบริหารต้นทุน<br>วลาเรียน 12.00-13.00 ห้องเรียน 27067 อาจารย์ผู้สอน ผู้ช่วยศาสตราจาร            | ข์ ดร. กม                            | ลทิพย์ คำใ       | โจ      |         |         |
| รประเมินความพึงพอ ใจ 5=มากที่สุด 4=มาก 3=ปานกลาง 2=น้อย 1=น้อยที่สุด                                                                  |                                      |                  |         |         |         |
|                                                                                                    | ระดับ 5 คือมากที่สุด 1 คือน้อยที่สุด |                  |         |         |         |
|                                                                                                    | 5                                    | 4                | 3       | 2       | 1<br>1  |
| 1.การและนาแนรการออน แผนการรอน การรอดและบระเมนผล                                                                                       | ม                                    |                  |         |         | เมม     |
| 2.ความรู้และความสามารถของอาจารย์ผู้สอน                                                                                                | 0                                    | 0                | 0       | 0       | 0       |
| 3.ความมีคุณธรรมและจริยธรรมของอาจารย์ผู้สอน                                                                                            | 0                                    | 0                | 0       | 0       | 0       |
| 4.การเตรียมความพร้อมและการเตรียมสอนของอาจารย์ผู้สอน                                                                                   | 0                                    | 0                | 0       | 0       | 0       |
| 5.ความตรงต่อเวลาและความสม่ำเสมอในการเข้าสอน                                                                                           | 0                                    | 0                | 0       | 0       | 0       |
| 6.ความเหมาะสมของเนื้อหากับระดับความรู้และความสามารถของผู้เรียน                                                                        | 0                                    | 0                | 0       | 0       | 0       |
|                                                                                                    |                                      |                  |         |         |         |
| 7.การนำไปประยุกต์ใช้ในสถานการณ์อื่นๆ หรือวิชาอื่นๆ                                                                                    | 0                                    | 0                | 0       | $\circ$ |         |
| 7.การนำไปประยุกต์ไข้ในสถานการณ์อื่นๆ หรือวิชาอื่นๆ<br>8.การสอดแทรกเนื้อหาต้านคุณธรรม จริยธรรม และแนวคิดเศรษฐกิจพอเพียงแก่<br>ผู้เรียน | 0                                    | 0                | 0       | 0       | 0       |

5.หากทำการประเมินเรียบร้อยให้ทำการ LOGOUT ออกจากระบบ

3